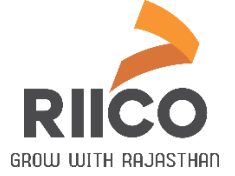

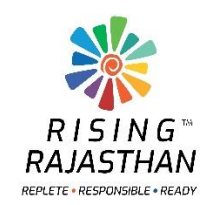

# User Manual To Participate in RIICO E-Auction For Plot

### 1 Getting Started

To view the e-auction plan, visit the RIICO website (**www.riico.co.in OR riico.rajasthan.gov.in**), user will be directed to the following interface.

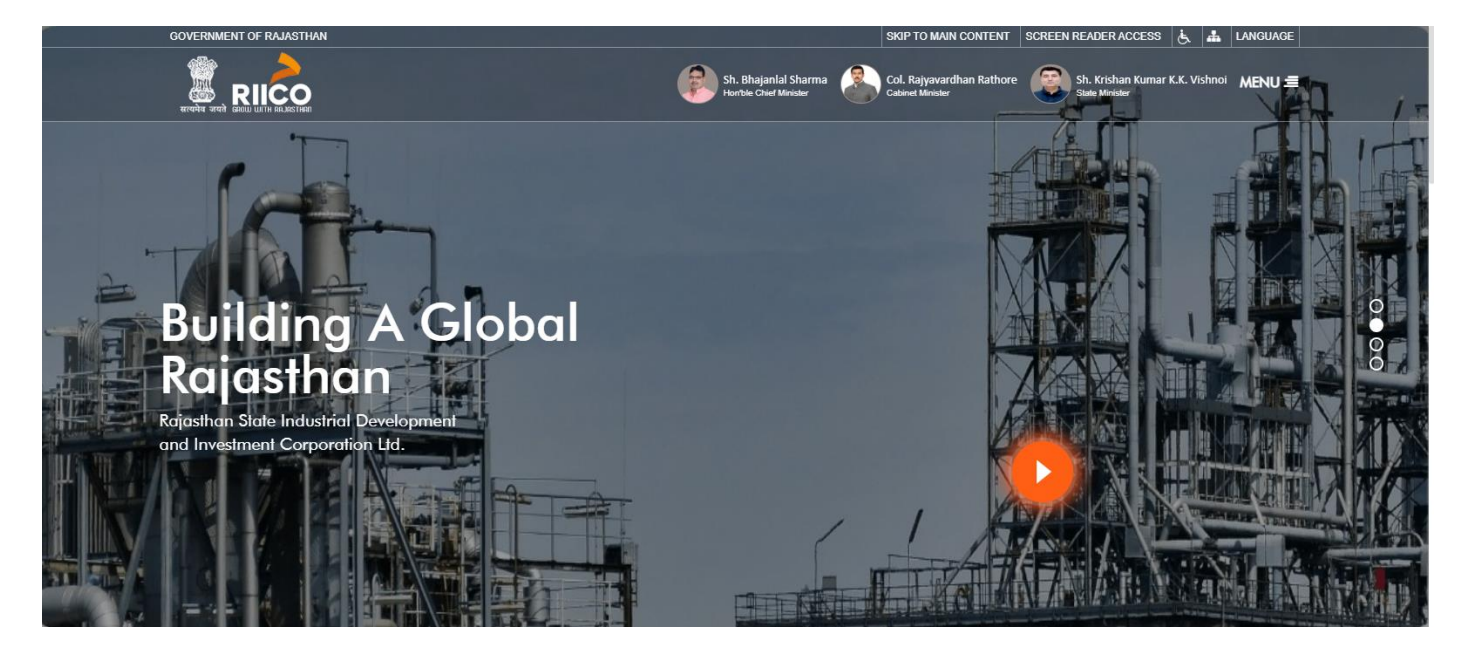

Fig 1.1: Select E-auction

To access the e-Auction portal, click on the <u>"E-Auction" link</u> as shown in the below image. You may also select 'E-Auction' by Click on "MENU' button (top right)

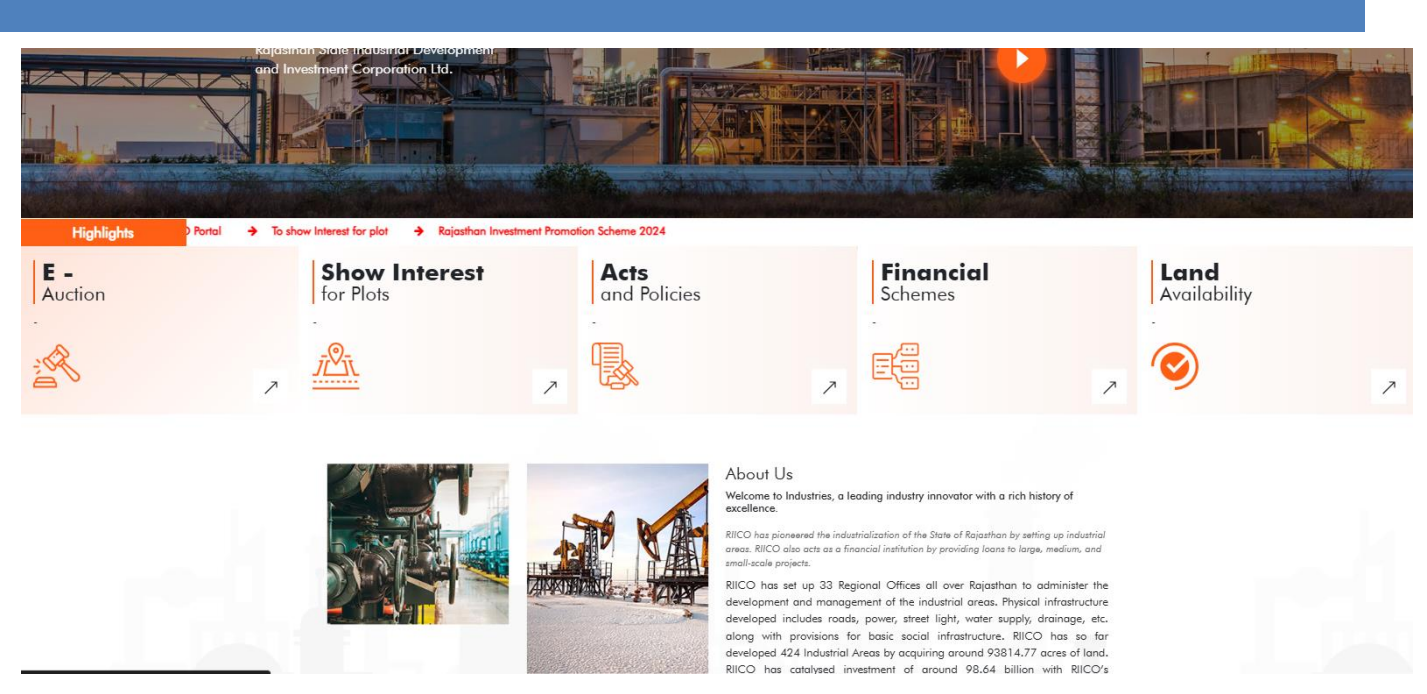

Fig 1.2: Select E-Auction

A list of online E-auction will be displayed with their corresponding details and current status.

| S.No | Plot                        | Details                                                                 | EMD Starts              | EMD Ends                       | Bid Starts              | Bid Ends                | Current Status | Action                      |  |  |
|------|-----------------------------|-------------------------------------------------------------------------|-------------------------|--------------------------------|-------------------------|-------------------------|----------------|-----------------------------|--|--|
| Unit | : Ajmer                     |                                                                         | Industrial Area : A     | jaymeru, Palra                 |                         |                         |                |                             |  |  |
| 1    | A-77<br><b>(Industrial)</b> | Size:1000.00 Sqm , EMD : Rs.2,50,000.00,<br>Bid Start Rate:5000.00 /Sqm | 10-Feb-2025 11:55<br>AM | 15-Feb-2025 11:55<br>AM        | 15-Feb-2025 11:55<br>AM | 16-Feb-2025 11:55<br>AM | Live           | Participate Now Documents Y |  |  |
| 2    | C-74<br>(Industrial)        | Size:1500.00 Sqm , EMD : Rs.3,75,000.00,<br>Bid Start Rate:5000.00 /Sqm | 10-Feb-2025 11:55<br>AM | 15-Feb-2025 11:55<br>AM        | 15-Feb-2025 11:55<br>AM | 16-Feb-2025 11:55<br>AM | Live           | Participate Now Documents Y |  |  |
| 3    | C-96<br>(Industrial)        | Size:1000.00 Sqm , EMD : Rs.2,50,000.00,<br>Bid Start Rate:5000.00 /Sqm | 10-Feb-2025 11:55<br>AM | 15-Feb-2025 11:55<br>AM        | 15-Feb-2025 11:55<br>AM | 16-Feb-2025 11:55<br>AM | Live           | Participate Now Documents ~ |  |  |
| 4    | Q-88<br><b>(Industrial)</b> | Size:1500.00 Sqm , EMD : Rs.3,75,000.00,<br>Bid Start Rate:5000.00 /Sqm | 10-Feb-2025 11:55<br>AM | 15-Feb-2025 11:55<br>AM        | 15-Feb-2025 11:55<br>AM | 17-Feb-2025 11:55<br>AM | Live           | Participate Now Documents Y |  |  |
| Unit | Balotra                     |                                                                         | Industrial Area : B     | Industrial Area : Balotra Ph I |                         |                         |                |                             |  |  |

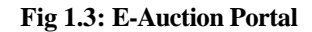

A user can view all live plots here and check the related documents. To participate in the E-Auction, the user must log in to the SSO Portal and register on the RIICO Portal.

#### 2. User Registration

To participate in the e-auction, the user must visit the **SSO portal** (**sso.rajasthan.gov.in**). If the user already has an account, they can log in directly by entering their credentials. Otherwise, they can create a new account and log in, as shown in the snapshot below:

| Rajasthan Single Sign On v34.9<br>One Digital Identity for all Applications |                                     | English   हिन्दी       |  |
|-----------------------------------------------------------------------------|-------------------------------------|------------------------|--|
| G2G APPS                                                                    | Login                               | Registration           |  |
| 15E                                                                         | Citizen/Udhyog                      | Govt. Employee         |  |
|                                                                             | Please select an option for Registr | ration                 |  |
| G2C/ G2B APPS                                                               | Only for Residents of               |                        |  |
| 205                                                                         | Rajasthan State, India              | जन-आयार<br>Jan Aadhaar |  |
| IDENTITIES                                                                  | All Others<br>(including above)     | G                      |  |
| 3,11,74,662                                                                 |                                     | Google                 |  |

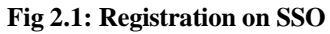

After creating an SSO ID, the user needs to enter the credentials to log in to the SSO.

| Rajasthan Single Sign On v34.9                                                                                                    |                                    | English   हिन्दी                 |  |  |  |
|----------------------------------------------------------------------------------------------------|------------------------------------|----------------------------------|--|--|--|
| One Digital Identity for all Applications                                                                                                    |                                    |                                  |  |  |  |
| G2G APPS                                                                                                    | Login                              | Registration                     |  |  |  |
| 321                                                                                                    |                                    |                                  |  |  |  |
|                                                                                                    | Digital Identity (SSOID/ Username) |                                  |  |  |  |
|                                                                                                    |                                    |                                  |  |  |  |
| G2G/G2B APPS                                                                                                    | Password                           |                                  |  |  |  |
| 205                                                                                                    |                                    |                                  |  |  |  |
|                                                                                                    | 7 8 9 5 9 1 Enter Capi             |                                  |  |  |  |
|                                                                                                    |                                    |                                  |  |  |  |
| IDENTITIES                                                                                                    | Login                              |                                  |  |  |  |
| 31 174 662                                                                                                    | C                                  | DR                               |  |  |  |
|                                                                                                    | Login h Meri                       | haan 🔗                           |  |  |  |
|                                                                                                    | WILL W RATIONAL ST                 | xelt sien-on e-Pramaan           |  |  |  |
| Site designed, developed & hosted by Department of Information Technology & Communication, G<br>Helpdesk Details   Website Policies   Password Policy   Sitemap | overnment Of Rajasthan             | $\overline{\Psi}\overline{\Psi}$ |  |  |  |

Fig 2.2: Login

Here, all government applications will be displayed. The user needs to search for and select **<u>RIICO</u>** from the list.

| -                   | RAJASTHAN SINGLE SIGN ON V34.9<br>GOVERNMENT OF RAJASTHAN |                            |                     |                                                                       |                                               |                                     |                              |                | III 🗶          |                            |  |  |
|---------------------|-----------------------------------------------------------|----------------------------|---------------------|-----------------------------------------------------------------------|-----------------------------------------------|-------------------------------------|------------------------------|----------------|----------------|----------------------------|--|--|
|                     | Recent Apps                                               | Applications               | Bill Payments Q Qui | ck Search                                                             |                                               |                                     |                              |                | LA SORT B      | Y SIMPLE VIEW              |  |  |
| <mark>≗</mark><br>₹ |                                                           |                            | 6                   | Acciscoor MIS                                                         |                                               | STORE I                             |                              |                | ATTENDANCE     | ١                          |  |  |
| 0                   | RIICO                                                     | 90-A FOR DA & UIT<br>(UDH) | 90A FOR ULB (LSG)   | AADHAAR MIS                                                           | ANUJA NIGAM                                   | ANUKAMPA (RAJ-<br>CAMS)             | ARMS LICENCE                 | ARTISAN REG.   | ATTENDANCE MIS | AYUSH                      |  |  |
| الله<br>م           |                                                           | BUILDING PLAN              | BUILDING PLAN       | BUSINESS REG                                                          | E-BUSINESS TO<br>GOVERNMENT (82G)             | Challenge For<br>CHALLENGE FOR      |                              | CIRCUIT HOUSE  | CONTRACTOR     |                            |  |  |
|                     | DEPARTMENT OF                                             | Digital Library            | DIGITAL VISITOR     | DIRECTORATE OF<br>REVENUE<br>INTELLIGENCE AND<br>ECONOMIC<br>OFFENCES | DISASTER<br>MANAGEMENT &<br>RELIEF DEPARTMENT | MANAGEMENT<br>INFORMATION<br>SYSTEM | DRUG CONTROL<br>ORGANIZATION | DRUG LICENCE   |                |                            |  |  |
|                     |                                                           | <b>_</b>                   |                     | -                                                                     | Ac                                            | heta-धरती                           | e-धरती<br>ग्राम दानी         | eHealth Record |                |                            |  |  |
|                     | EBAZAAR                                                   | E-BAZAAR COVID-19          | EBEATBOOK           | E-BIO                                                                 | E-DEVASTHAN                                   | E-DHARTI                            | EDHARTI GRAMDANI             | EHR            | EID            | ELECTRICAL<br>INSPECTORATE |  |  |
|                     | Me-lihrary                                                | 1                          | -                   | -                                                                     | -                                             |                                     | 遂                            | Q.             | R 🦯 🕋          | HELPDESK                   |  |  |

Fig 2.3: RIICO application

After selecting the 'RIICO' application, the following page will open:-

|                                     | Welcome            |                                             |
|-------------------------------------|--------------------|---------------------------------------------|
| RIICO Land Allotment                | E-Auction Asset    | RIICO Allottee/Term Loan                    |
| Water Application<br>(Non Allottee) | Cther Type Payment | Contractor-Works / Bid Security<br>Deposits |
| Show Interest for Land Allotment    | Grievance          |                                             |

Fig 2.4: RIICO Land Allotment

Click on 'RIICO Land Allotment' option.

| RIICO<br>Portal |                |           |   |
|-----------------|----------------|-----------|---|
|                 | Welco          | ne        | * |
|                 |                | *         |   |
|                 | E-Auction Plot | E-Lottery |   |

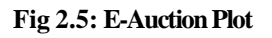

#### Click on E-Auction Plot button

| RIIC   | O al                         |                                                                         |                        |                      |                          |                      |                    | Redirect to 🔒 🚽                |  |  |  |
|--------|------------------------------|-------------------------------------------------------------------------|------------------------|----------------------|--------------------------|----------------------|--------------------|--------------------------------|--|--|--|
|        | Welcome E-Auction Help Desk  |                                                                         |                        |                      |                          |                      |                    |                                |  |  |  |
| Land   | Auction                      |                                                                         |                        | Registr              | ation Status: Unregister | ed Register F        | FAQ E-Auction Rule | es E-Auction User Manual       |  |  |  |
| E-Auc  | E-Auction My Auction Archive |                                                                         |                        |                      |                          |                      |                    |                                |  |  |  |
| Sele   | et Unit                      | ✓ Live                                                                  |                        | ✓ Select Usage       | Туре                     | ~                    |                    |                                |  |  |  |
| S.No   | Plot                         | Details                                                                 | EMD Starts             | EMD Ends             | Bid Starts               | Bid Ends             | Current Status     | Action                         |  |  |  |
| Unit : | Ajmer                        |                                                                         | Industrial Area : Ajay | ymeru, Palra         |                          |                      |                    |                                |  |  |  |
| 1      | A-77<br>(Industrial)         | Size:1000.00 Sqm , EMD : Rs.2,50,000.00, Bid<br>Start Rate:5000.00 /Sqm | 10-Feb-2025 11:55 AM   | 10-Feb-2025 11:55 AM | 10-Feb-2025 11:55 AM     | 10-Feb-2025 12:25 PM | Bid Closed         | Documents ~                    |  |  |  |
| 2      | C-74<br>(Industrial)         | Size:1500.00 Sqm , EMD : Rs.3,75,000.00, Bid<br>Start Rate:5000.00 /Sqm | 10-Feb-2025 11:55 AM   | 15-Feb-2025 11:55 AM | 10-Feb-2025 11:55 AM     | 15-Feb-2025 11:55 AM | Live               | Participate Now Documents ~    |  |  |  |
| 3      | C-96<br>(Industrial)         | Size:1000.00 Sqm , EMD : Rs.2,50,000.00, Bid<br>Start Rate:5000.00 /Sqm | 10-Feb-2025 11:55 AM   | 15-Feb-2025 11:55 AM | 10-Feb-2025 11:55 AM     | 15-Feb-2025 11:55 AM | Live               | Participate Now Documents ~    |  |  |  |
| 4      | Q-88<br>(Industrial)         | Size:1500.00 Sqm , EMD : Rs.3,75,000.00, Bid<br>Start Rate:5000.00 /Sqm | 10-Feb-2025 11:55 AM   | 15-Feb-2025 11:55 AM | 10-Feb-2025 11:55 AM     | 15-Feb-2025 11:55 AM | Live               | Participate Now<br>Documents ~ |  |  |  |
| Unit : | Balotra                      |                                                                         | Industrial Area : Balo | otra Ph I            |                          |                      |                    |                                |  |  |  |
| 1      | BA-01<br>(Commercial)        | Size:700.00 Sqm , EMD : Rs.25,000.00, Bid Start<br>Rate:2400.00 /Sqm    | 03-Feb-2025 10:00 AM   | 06-Feb-2025 03:00 PM | 06-Feb-2025 03:00 PM     | 20-Feb-2025 10:00 AM | Live               | EMD Due<br>Documents ~         |  |  |  |

Fig 2.6: E-auction List view

Here, click on the **'Register' button** at the top right for one-time registration on the RIICO portal. Once you are registered, 'Registered' will appear in place of 'Unregistered,' and 'View Registration' will be displayed instead of 'Register.'

After clicking the "Register" button, the user will be directed to the following registration form.

| Portal                              |                                                   |                                     | Redirect to<br>Login Option | 💄 Gaurav Agarwal |
|-------------------------------------|---------------------------------------------------|-------------------------------------|-----------------------------|------------------|
| ser Registration & KYC [Registra    | tion Status : Activated ]                         |                                     |                             | Back             |
| Login Details                       |                                                   |                                     |                             |                  |
| ogin ID/SSO ID                      | Registered Name                                   |                                     |                             |                  |
| SSO_AGGARWALGAURAV.604              | Gaurav Agarwal                                    |                                     |                             |                  |
| lobile                              | Email Id                                          | Alternate E-Mail ID                 |                             |                  |
| 8696183273                          | AGGARWALGAURAV.604@GMAI                           | L.COM anushkagoyal23@navgurukul.org |                             |                  |
| adhar Number                        | Passport Number                                   |                                     |                             | Upload Image     |
| 748574857485                        |                                                   |                                     |                             |                  |
| Desistantion Details (The allotment | t latter will be increasing any the registeration | an dataila)                         |                             |                  |
| Registered on behalf of *           | Name (of Individual) *                            | on details)                         | PAN (of Individual) *       |                  |
| Individual                          | ✓ Anushka Goyal                                   |                                     | DSDSS3434D                  |                  |
| Address *                           |                                                   | City *                              | State *                     |                  |
| VBRI Udaipursw                      |                                                   | Udaipur                             | RAJASTHAN                   |                  |
| GSTIN                               |                                                   |                                     |                             |                  |
| GSTIN                               |                                                   |                                     |                             |                  |
|                                     |                                                   |                                     |                             |                  |
| Bank Detail                         |                                                   |                                     | 1500.0 1 1                  |                  |
| Bank Detail<br>Beneficiary Name *   | Bank Name (For Refund) *                          | A/C No *                            | IFSC Code "                 |                  |

Fig 2.7: User registration and KYC

In the above form, all fields are mandatory. Once the user fills out the registration form, the system will confirm the registration. An OTP will be sent to the provided mobile number, and a verification code will be sent to the provided email address. Please ensure that the mobile number and email ID are mandatory and fetched from the SSO. Therefore, make sure to update these details in your SSO profile. Enter the OTP and verification code in their respective fields, then submit the form.

The following details need to be provided in the user registration form.

- **a. Registration Details:** Specify the type of company (e.g., individual, proprietor firm, etc.) for which the registration is being done. Provide the name of an individual for contact purposes. Additionally, include the PAN number and bank details of the mentioned contact person. These details will be used by RIICO for processing refunds to the user.
- **b.** KYC documents: The user is required to upload certain documents. Upload the mandatory documents. Click on the upload  $\stackrel{2}{=}$  icon. Search the file from user's computer and upload onto the system.

After submitting the registration form, the user will receive an OTP on their mobile number. The user must enter the OTP and submit it. Once submitted, the user will be successfully registered.

#### **3. Participate in E-Auction**

Once the user is registered on the E-Auction Portal, they can participate in the E-Auction of plots. The following interface displays a list of industrial area units available for E-Auction. For each record, the corresponding status is shown, and the "Action" column indicates the actions that can be taken for each E-Auction.

|        |                         |                                                                         | E-Auction Help          | Desk - 0141-4593250, 45932 |                         |                         |                 |                                |
|--------|-------------------------|-------------------------------------------------------------------------|-------------------------|----------------------------|-------------------------|-------------------------|-----------------|--------------------------------|
| Land   | Auction                 |                                                                         | Regi                    | stration Status: Regi      | stered View Regis       | tration FAQ             | E-Auction Rules | E-Auction User Manual          |
| E-Auc  | tion My Auction Archive |                                                                         |                         |                            |                         |                         |                 |                                |
| Sele   | ect Unit                | ✓ Live                                                                  |                         | ✓ Select Usag              | е Туре                  | ~                       |                 |                                |
| S.No   | Plot                    | Details                                                                 | EMD Starts              | EMD Ends                   | Bid Starts              | Bid Ends                | Current Status  | Action                         |
| Unit : | Ajmer                   |                                                                         | Industrial Area : A     | Ajaymeru, Palra            |                         |                         |                 |                                |
| 1      | A-77<br>(Industrial)    | Size:1000.00 Sqm , EMD : Rs.2,50,000.00,<br>Bid Start Rate:5000.00 /Sqm | 10-Feb-2025 11:55<br>AM | 15-Feb-2025 11:55<br>AM    | 15-Feb-2025 11:55<br>AM | 16-Feb-2025 11:55<br>AM | Live            | Participate Now<br>Documents ~ |
| 2      | C-74<br>(Industrial)    | Size:1500.00 Sqm , EMD : Rs.3,75,000.00,<br>Bid Start Rate:5000.00 /Sqm | 10-Feb-2025 11:55<br>AM | 15-Feb-2025 11:55<br>AM    | 15-Feb-2025 11:55<br>AM | 16-Feb-2025 11:55<br>AM | Live            | Participate Now Documents      |
| 3      | C-96<br>(Industrial)    | Size:1000.00 Sqm , EMD : Rs.2,50,000.00,<br>Bid Start Rate:5000.00 /Sqm | 10-Feb-2025 11:55<br>AM | 15-Feb-2025 11:55<br>AM    | 15-Feb-2025 11:55<br>AM | 16-Feb-2025 11:55<br>AM | Live            | Participate Now Documents ~    |
| 4      | Q-88<br>(Industrial)    | Size:1500.00 Sqm , EMD : Rs.3,75,000.00,<br>Bid Start Rate:5000.00 /Sqm | 10-Feb-2025 11:55<br>AM | 15-Feb-2025 11:55<br>AM    | 15-Feb-2025 11:55<br>AM | 17-Feb-2025 11:55<br>AM | Live            | Participate Now<br>Documents ~ |
| Unit : | Balotra                 |                                                                         | Industrial Area : E     | Balotra Ph I               |                         |                         |                 |                                |

Fig 3.1: Participate now

To participate in an E-Auction, click on the link provided in the <u>"Actions"</u> column next to the concerned record. The link is highlighted in the image above. Clicking on the link will direct you to the following interface.

| EMD & Participation Details                    |                           |                              |                                            |
|------------------------------------------------|---------------------------|------------------------------|--------------------------------------------|
| EMD                                            | EMD Start Date            |                              | EMD End Date                               |
| 2,50,000.00                                    | 10-Feb-2025 11:55 AM      |                              | 15-Feb-2025 11:55 AM                       |
| Participation Fee                              | Participation Fee Tax/GST |                              | Total (EMD + Participation Fees + Tax/GST) |
| 1,000.00                                       | 120.00                    |                              | 2,51,120.00                                |
| Bid Detail                                     |                           |                              |                                            |
| Bid Start Rate (Rs./Sqm)                       | Bid Start Date & Time     |                              | Bid End Date & Time                        |
| 5,000.00                                       | 15-Feb-2025 11:55 AM      |                              | 16-Feb-2025 11:55 AM                       |
| Min. Bid Increment (In Rs)                     |                           |                              |                                            |
| 10.00                                          |                           |                              |                                            |
| Payment Details                                |                           |                              |                                            |
| Status                                         |                           |                              |                                            |
| Bid Status : Upcoming                          |                           |                              |                                            |
| Declaration by Bidder 🔹 Download Sample        |                           | EMD Status : EMD Due         | Project Detail                             |
| □ I agree with E-Auction Terms and Conditions. |                           |                              |                                            |
| Choose Option : Online                         | •                         |                              |                                            |
| Pay Amount : 251120.00                         | Pay Now                   | I want to pay multiple times |                                            |
|                                                | E Austion Holp Deak       | 0141 4503350 4503337         |                                            |

Fig 3.2: Auction property details

The plot number, units, and industrial area for which the user is bidding are displayed at the top of the page. The plot details include the plot size, type, and category. Information regarding the Earnest Money Deposit (EMD) and participation details is also provided, including the EMD start and end dates, EMD amount, participation fees, and more. The bid details section includes the starting bid rate, bid start and end dates and times, as well as the minimum bid increment amount.

After that, the user will fill in the project details along with the declaration form and then save the information.

| EMD & Participation Details                                      |           |                           |                              |                                            |
|------------------------------------------------------------------|-----------|---------------------------|------------------------------|--------------------------------------------|
| EMD                                                              |           | EMD Start Date            |                              | EMD End Date                               |
| 2,50,000.00                                                      |           | 10-Feb-2025 11:55 AM      |                              | 15-Feb-2025 11:55 AM                       |
| Participation Fee                                                |           | Participation Fee Tax/GST |                              | Total (EMD + Participation Fees + Tax/GST) |
| 1,000.00                                                         |           | 120.00                    |                              | 2,51,120.00                                |
| Bid Detail                                                       |           |                           |                              |                                            |
| Bid Start Rate (Rs./Sqm)                                         |           | Bid Start Date & Time     |                              | Bid End Date & Time                        |
| 5,000.00                                                         |           | 15-Feb-2025 11:55 AM      |                              | 16-Feb-2025 11:55 AM                       |
| Min. Bid Increment (In Rs)                                       |           |                           |                              |                                            |
| 10.00                                                            |           |                           |                              |                                            |
| Payment Details                                                  |           |                           |                              |                                            |
| Status                                                           |           |                           |                              |                                            |
| Bid Status : Upcoming                                            |           |                           |                              |                                            |
| Declaration by Bidder 🛓 Downlos                                  | ad Sample |                           | EMD Status: EMD Due          | Project Detail                             |
| I agree with E-Auction Terms and Conditions                      | s.        |                           |                              |                                            |
| Choose Option : Online                                           | e 💊 🗸     |                           |                              |                                            |
| Pay Amount : Online Through ICICI NEFT/RTGS/IMPS with Validation |           | with Validation           | I want to pay multiple times |                                            |

Fig 3.3: Auction Payment Detail

Before placing a bid, the user is required to pay the EMD. The EMD can be paid either online or through a generated Challan. If paying via Challan, print the Challan and visit the bank to deposit the EMD amount. The Virtual ID details are already printed on the Challan copy, which is valid for one-time payment only.

To pay online, click on the <u>"Pay Now"</u> button, and the following disclaimer will be displayed to the user.

|                           | industrial                                                                                                    |   |            |   |  |
|---------------------------|----------------------------------------------------------------------------------------------------|---|------------|---|--|
| rticipation Details       | Disclaimer                                                                                                    | × |            |   |  |
|                           | DISCLAIMER                                                                                                    | * |            |   |  |
| ee                        | You are being redirected to e-auction software developed by the third party i.e. RISL (RajCOMP Info Services Ltd.). Please acknowledge this disclaimer before proceeding further.                                                                                                    | 3 | + Tax/GST) |   |  |
| (Rs./Sqm)                 | The information contained in this Bid Document or subsequently provided to Bidder(s), whether verbally or in documentary or any other<br>form by or on behalf of the RAJASTHAN STATE INDUSTRIAL DEVELOPMENT AND INVESTMENT CORPORATION LTD., (RIICO Ltd.),<br>hereinafter also referred as Corporation or any of its employees or advisors, is provided to Bidder(s) on the terms and conditions set out<br>in this Bid Document and such other terms and conditions subject to which such information is provided.                                           |   |            |   |  |
| nent (In Rs)              | This Bid Document is not an agreement and is neither an offer nor invitation by the Corporation to the prospective Bidders or any other<br>person. The purpose of this Bid Document is to provide interested parties with information that may be useful to them in making their<br>financial offers (Bids) pursuant to this Bid Document. This Bid Document includes statements, which reflect various assumptions and<br>assessments arrived at by the Corporation in relation to the Plots. Such assumptions, assessments and statements do not purport to |   |            |   |  |
| )etails                   | contain all the information that each Bidder may require. This Bid Document may not be appropriate for all persons, and it is not possible<br>for the Corporation, its employees or advisors to consider the investment objectives, financial situation and particular needs of each party                                                                                                    |   |            |   |  |
|                           | who reads or uses this Bid Document. The assumptions, assessments, statements and information contained in the Bid Document, may                                                                                                    |   |            | 3 |  |
| Jpcoming                  | not be complete, accurate, adequate or correct. Each bidder should, therefore, conduct its own surveys, investigations and design,<br>analysis and should check the accuracy, adequacy, correctness, reliability and completeness of the assumptions, assessments,<br>statements and information contained in this Bid Document and abtain independent activities from assessments.                                                                                                    | • |            |   |  |
| Bidder 📥 🗾                | Cancel I Agree                                                                                                    |   |            |   |  |
| E-Auction Terms and Condi | tions.                                                                                                    |   |            |   |  |
| :                         |                                                                                                    |   |            |   |  |

#### Fig 3.4: Disclaimer

If the user is sure about submitting the EMD, they should click on the **"I Agree" button**. The user will then be directed to the payment gateway, as shown in the image below.

| RIICO Ltd                |                 |                                     |                                     |               |  |
|--------------------------|-----------------|-------------------------------------|-------------------------------------|---------------|--|
| DAD Reserved and and and | ania Manhar 154 | Transaction times out in 14:50 mins |                                     | Parish and    |  |
| Billing Information      |                 |                                     |                                     | English       |  |
| Mr Anushka Goyal         |                 |                                     | Order #:                            | 53962         |  |
| VBRI Udaipursw           |                 |                                     | Coupon Code                         | Apply         |  |
| 000000                   |                 | Udaipur                             | Order Amount                        | 251120.00     |  |
| Rajasthan                |                 | India v                             | Total Amount                        | INR 251120.00 |  |
| 8696183273               |                 | AGGARWALGAURAV.604@GMAIL.COM        | CHECKOL                             | זעכ           |  |
| Notes (Optional)         |                 |                                     | Checkout login for registered users |               |  |
| My Billing and Shipping  |                 |                                     | Enter Username                      |               |  |
| Payment Informati        | on              |                                     | Enter Password                      |               |  |
| Credit Card              | We Accept :     | NISA                                |                                     | Login         |  |
| Debit Cards              | Card Number     |                                     |                                     |               |  |
| Net Banking              | Expiry Date     | cw                                  |                                     |               |  |
| Wallet                   | Month v         | Year v sre                          |                                     |               |  |
| UPI                      |                 |                                     |                                     |               |  |
|                          |                 |                                     |                                     |               |  |
|                          |                 | Make Payment                        |                                     |               |  |

Fig 3.5: Payment gateway

After successful payment, a payment receipt will be generated as shown in the image below.

| Portal                                             |                                                               | 🛔 Gaurav Agarwal |
|----------------------------------------------------|---------------------------------------------------------------|------------------|
| Inline Payment Gateway Transction Respon           | se                                                            |                  |
| Transaction done successfully. Please note down be | low mentioned details for your reference.                     |                  |
| Inline Payment Summary                             |                                                               |                  |
| Transaction Number                                 | 314012656579                                                  |                  |
| Transaction Date                                   | 10-Feb-2025 12:18                                             |                  |
| Paymnet Details                                    | EMD Received against Application Number - LSA/DA/20242025/923 |                  |
| Transaction Amount (Rs.)                           | 251120.00                                                     |                  |
| Transaction Reference Number                       | 314012656579                                                  |                  |
| Bank Reference Number                              | bs6e59a9818ae3                                                |                  |
| Transaction Status                                 | Success                                                       |                  |
|                                                    | Print                                                         |                  |
|                                                    |                                                               |                  |
|                                                    |                                                               |                  |

Fig 3.6: Payment receipt

Once the EMD is paid, user can start bidding in the auction for the concerned plot.

| E-Auction My Auction Archive |                                                                                                    |                                                                            |                         |                         |                         |                         |                |                                                       |
|------------------------------|----------------------------------------------------------------------------------------------------|----------------------------------------------------------------------------|-------------------------|-------------------------|-------------------------|-------------------------|----------------|-------------------------------------------------------|
| Sel                          | Select Unit <ul> <li>Live</li> <li>Select Usage Type</li> <li> </li></ul> <ul> <li>Select Usage Type</li> <li> </li></ul> |                                                                            |                         |                         |                         |                         |                |                                                       |
| S.No                         | Plot                                                                                                    | Details                                                                    | EMD Starts              | EMD Ends                | Bid Starts              | Bid Ends                | Current Status | Action                                                |
| Unit                         | : Ajmer                                                                                                    |                                                                            | Industrial Area         | : Ajaymeru, Palra       | 1                       |                         | _              |                                                       |
| 1                            | A-77<br>(Industrial)                                                                                                    | Size:1000.00 Sqm , EMD :<br>Rs.2,50,000.00, Bid Start Rate:5000.00<br>/Sqm | 10-Feb-2025<br>11:55 AM | 15-Feb-2025<br>11:55 AM | 10-Feb-2025<br>11:55 AM | 15-Feb-2025<br>11:55 AM | Live           | EMD Paid - Bid Now<br>View Application<br>Documents ~ |
| 2                            | C-74<br>(Industrial)                                                                                                    | Size:1500.00 Sqm , EMD :<br>Rs.3,75,000.00, Bid Start Rate:5000.00<br>/Sqm | 10-Feb-2025<br>11:55 AM | 15-Feb-2025<br>11:55 AM | 10-Feb-2025<br>11:55 AM | 15-Feb-2025<br>11:55 AM | Live           | Participate Now Documents ~                           |
| 3                            | C-96<br>(Industrial)                                                                                                    | Size:1000.00 Sqm , EMD :<br>Rs.2,50,000.00, Bid Start Rate:5000.00<br>/Sqm | 10-Feb-2025<br>11:55 AM | 15-Feb-2025<br>11:55 AM | 10-Feb-2025<br>11:55 AM | 15-Feb-2025<br>11:55 AM | Live           | Participate Now Documents >                           |
| 4                            | Q-88<br>(Industrial)                                                                                                    | Size:1500.00 Sqm , EMD :<br>Rs.3,75,000.00, Bid Start Rate:5000.00<br>/Sqm | 10-Feb-2025<br>11:55 AM | 15-Feb-2025<br>11:55 AM | 10-Feb-2025<br>11:55 AM | 15-Feb-2025<br>11:55 AM | Live           | Participate Now Documents ~                           |
| Unit                         | : Balotra                                                                                                    |                                                                            | Industrial Area         | : Balotra Ph I          |                         |                         |                |                                                       |

Fig 3.7: EMD paid-bid now

After the EMD is paid, the user can participate in the bidding. However, they must open their application under <u>'My Auction'</u> and ensure that 'EMD Verified' is displayed there. On the day of the bidding, 'Bid Now' will appear in its place.

Simply click on the 'Bid Now' button. Following form of "Change Bid Rate" will be displayed to the user. The application details are provided in the form which includes the auction property, its area, bid closing time, server time, your last bid and the current bid. Also, the time left for bidding is displayed in the form as shown in the image below.

Enter an amount as your new bid in the field provided for the same. Note that, the new bid cannot be less than the minimum bid increment set by the auctioneer. **Save the form.** 

|                                   | Change Bid Rate                                                                                              | ×                                                            | 1                   |            | 💄 Gaur    |
|-----------------------------------|----------------------------------------------------------------------------------------------------|--------------------------------------------------------------|---------------------|------------|-----------|
| erty A-77, Property Number-       | Application Detail                                                                                           |                                                              | 2025/923]           |            | G Back to |
| ime: 10-Feb-2025 12               | Auction Property: A-77, Ajaymeru, Palra, Ajme<br>Area: 1000.00 Sqm<br>Bid Closing Time: 15-Feb-2025 11:55 AM | r<br>Server Time: 10-Feb-2025 12:25 PM                       | l Ends: 1           | 15-Feb-202 | 25 11:    |
|                                   | Your Last Bid (In Rs/Sqm): 0.00)                                                                             | Current Bid (In Rs/Sqm): 5,000.00                            |                     |            |           |
| Bid (In Rs/Sqm): 0.00<br>n Detail | Time Left: 4 Days; 2<br>Insert your new Bid (In Rs/Sqm)                                                      | 5010.00<br>Five Thousand Ten Rupees Only                     |                     |            | Your      |
|                                   | New Bid Amount based on your Bid Rate                                                                        | 50,10,000.00 Fifty Lakh Ten Thousand Rupees Only Save Cancel | ım<br>ement (In Rs) |            |           |

E-Auction Help Desk - 0141-4593250, 4593237

Fig 3.8: Change bid rate

Current bid of the user will be updated.

Check the check box as shown in the image above. **Save the form.** The record will be updated.

Once the bid time is over, the status of the concerned record will change to "<u>Bid Closed"</u>. Also the highest bid will be shown in the list.

| E-Auc                                 | tion My Auction Arch                           | ive                                                                        |                         |                         |                         |                         |                                                |                                 |
|---------------------------------------|------------------------------------------------|----------------------------------------------------------------------------|-------------------------|-------------------------|-------------------------|-------------------------|------------------------------------------------|---------------------------------|
| Select Unit   Live  Select Usage Type |                                                |                                                                            |                         |                         |                         |                         |                                                |                                 |
| S.No                                  | Plot                                           | Details                                                                    | EMD Starts              | EMD Ends                | Bid Starts              | Bid Ends                | Current Status                                 | Action                          |
| Unit :                                | Unit : Ajmer Industrial Area : Ajaymeru, Palra |                                                                            |                         |                         |                         |                         |                                                |                                 |
| 1                                     | A-77<br>(Industrial)                           | Size:1000.00 Sqm , EMD :<br>Rs.2,50,000.00, Bid Start Rate:5000.00<br>/Sqm | 10-Feb-2025<br>11:55 AM | 10-Feb-2025<br>11:55 AM | 10-Feb-2025<br>11:55 AM | 10-Feb-2025<br>12:25 PM | Bid Closed<br>(Highest Bid Rs<br>5,010.00/Sqm) | View Application<br>Documents ~ |
| 2                                     | C-74<br>(Industrial)                           | Size:1500.00 Sqm , EMD :<br>Rs.3,75,000.00, Bid Start Rate:5000.00<br>/Sqm | 10-Feb-2025<br>11:55 AM | 15-Feb-2025<br>11:55 AM | 10-Feb-2025<br>11:55 AM | 15-Feb-2025<br>11:55 AM | Live                                           | Participate Now Documents ~     |
| 3                                     | C-96<br>(Industrial)                           | Size:1000.00 Sqm , EMD :<br>Rs.2,50,000.00, Bid Start Rate:5000.00<br>/Sqm | 10-Feb-2025<br>11:55 AM | 15-Feb-2025<br>11:55 AM | 10-Feb-2025<br>11:55 AM | 15-Feb-2025<br>11:55 AM | Live                                           | Participate Now Documents ~     |
| 4                                     | Q-88<br>(Industrial)                           | Size:1500.00 Sqm , EMD :<br>Rs.3,75,000.00, Bid Start Rate:5000.00<br>/Sqm | 10-Feb-2025<br>11:55 AM | 15-Feb-2025<br>11:55 AM | 10-Feb-2025<br>11:55 AM | 15-Feb-2025<br>11:55 AM | Live                                           | Participate Now Documents ~     |
| Unit :                                | Balotra                                        |                                                                            | Industrial Area         | : Balotra Ph I          |                         |                         |                                                |                                 |

Fig 3.9: Bid closed

User can view the application for all the auctions in which the logged in user has participated, Click on the link highlighted in the above image to view the application. User will be directed to the following interface.

| Portal                                                                                       |                                            |                                            | Redirect to<br>Login Option |                     |
|----------------------------------------------------------------------------------------------|--------------------------------------------|--------------------------------------------|-----------------------------|---------------------|
| Auction Property A-77, Property Number- 110210800233, Ajaymeru, Palra, Ajmer                 | [Application Number - LSA/DA/20242025/923] |                                            |                             | Back to Search List |
| Plot Detail                                                                                  |                                            |                                            |                             |                     |
| Area                                                                                         | Plot Type                                  | Category                                   |                             |                     |
| 1000.00 Sqm                                                                                  | Industrial                                 |                                            |                             |                     |
| Contact Detail                                                                               |                                            |                                            |                             |                     |
| EMD & Participation Details                                                                  | ~                                          |                                            |                             |                     |
| EMD                                                                                          | EMD Start Date                             | EMD End Date                               |                             |                     |
| 2,50,000.00                                                                                  | 10-Feb-2025 11:65 AM                       | 10-Feb-2025 11:55 AM                       |                             |                     |
| Participation Fee                                                                            | Participation Fee Tax/GST                  | Total (EMD + Participation Fees + Tax/GST) |                             |                     |
| 1,000.00                                                                                     | 120.00                                     | 2,51,120.00                                |                             |                     |
| Bid Detail                                                                                   |                                            |                                            |                             |                     |
| Bid Start Rate (Rs./Sqm)                                                                     | Bid Start Date & Time                      | Bid End Date & Time                        |                             |                     |
| 5,000.00                                                                                     | 10-Feb-2025 11:55 AM                       | 10-Feb-2025 12:25 PM                       |                             |                     |
| Min. Bid Increment (In Rs)                                                                   |                                            |                                            |                             |                     |
| 10.00                                                                                        |                                            |                                            |                             |                     |
| Payment Details                                                                              |                                            |                                            |                             |                     |
| S.No Request Date Virtu                                                                      | al Account number Amount                   |                                            | Action                      |                     |
| 1 10-Feb-2025 12:18 PM                                                                       |                                            | 2,51,120.00                                |                             |                     |
|                                                                                              |                                            |                                            |                             |                     |
| Status                                                                                       |                                            |                                            |                             |                     |
| Bid Status : Closed [Bid Closed at Rs. 5,010.00/Sqm Your Last Bid Rs. 5,010.00/Sqm; Your Ran | k: 1]                                      |                                            |                             |                     |
| Declaration by Bidder 🛓 Download Sample                                                      | EMD Status : Verified                      |                                            |                             |                     |
|                                                                                              | E Austion Holp Dock 0141 4503350 4503337   |                                            |                             |                     |

Fig 3.10: View application

The application includes the plot details, EMD & participation details, bid details and the final status

of the auction. It mentions the amount at which the bid is closed and applicant's last bid. Applicant's rank in the bid is also mentioned.

#### **4 Bidding on Multiple plots**

To place bids on multiple plots simultaneously using your SSO ID, open each application in a separate tab of the same browser for each plot you wish to bid on. Be cautious—if you open your SSO ID in a different browser or on another desktop/laptop, the previous session will log out, and you won't be able to bid.

| RIIC | O<br>al               |                                                                      |                      |                                    |                      |                      | Rec<br>Logi    | lirect to 🔒 RITU MATHUR 🗸                                                   |
|------|-----------------------|----------------------------------------------------------------------|----------------------|------------------------------------|----------------------|----------------------|----------------|-----------------------------------------------------------------------------|
|      |                       |                                                                      | Welco                | ome RITU MATHUR                    |                      |                      | E-Auction He   | Open Link in New <u>T</u> ab                                                |
| Land | Auction               |                                                                      |                      | Registration Status                | s: Registered View   | Registration FAQ     | E-Auction Rule | Open Link in New Win <u>d</u> ow<br>Open Link in New <u>P</u> rivate Window |
| E-Au | My Auction Archive    |                                                                      |                      |                                    |                      |                      |                | Bookmark Link                                                               |
| Sele | ct Unit               | ~ Live                                                               |                      | <ul> <li>✓ Select Usage</li> </ul> | Туре                 | ~                    |                | Save Link As<br>Save Link to Pocket                                         |
| S.No |                       |                                                                      |                      |                                    |                      |                      |                | Copy <u>L</u> ink                                                           |
| Unit | Balotra               |                                                                      | Industrial Area : Ba | alotra Ph I                        |                      |                      |                |                                                                             |
| 1    | BA-01<br>(Commercial) | Size:700.00 Sqm , EMD : Rs.25,000.00, Bid<br>Start Rate:2400.00 /Sqm | 03-Feb-2025 10:00 AM | 20-Feb-2025 10:00 AM               | 04-Feb-2025 10:00 AM | 20-Feb-2025 10:00 AM | Live           | Search Google for "EMD Paid - Bid"<br>Translate Link Text to English        |
| Unit | : Jaipur (Rural)      |                                                                      | Industrial Area : Ba | agru Chhitroli (UD)                |                      |                      |                | Inspect Accessibility Properties                                            |
| 1    | A -3<br>(Industrial)  | Size:700.00 Sqm , EMD : Rs.52,500.00, Bid<br>Start Rate:1500.00 /Sqm | 30-Jan-2025 05:45 PM | 06-Feb-2025 07:45 PM               | 07-Feb-2025 10:00 AM | 07-Feb-2025 05:00 PM | Live           | EMD Paid - Bid Now<br>View Application<br>Documents ~                       |
| 2    | A -9<br>(Industrial)  | Size:500.00 Sqm , EMD : Rs.37,500.00, Bid<br>Start Rate:1500.00 /Sqm | 05-Feb-2025 01:55 PM | 06-Feb-2025 01:55 PM               | 07-Feb-2025 10:00 AM | 07-Feb-2025 05:00 PM | Live           | EMD Paid - Bid Now<br>View Application<br>Documents ~                       |
|      |                       |                                                                      | E-Auction Help       | )esk - 0141-45932                  | 50, 4593237          |                      |                |                                                                             |

### For further details, contact:-

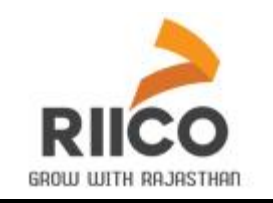

## Rajasthan State Industrial Development & Investment Corporation Ltd.

Udyog Bhawan, Tilak Marg, Jaipur (Rajasthan) 302 005 Phone : 0141-2227751, 4593201

e-Auction Helpline no. 0141-4593250/4593237

E-Mail: riico@riico.co.in , Website: www.riico.co.in, riico.rajasthan.gov.in

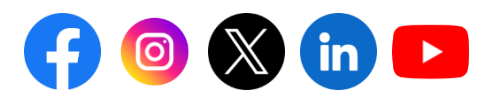

Updated Feb.2025